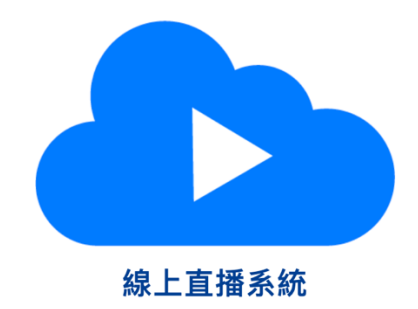

| 登入       |  |
|----------|--|
| 슈토 미-슈 · |  |
| 帳號:      |  |
| 密碼:      |  |
|          |  |

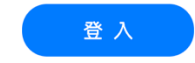

溫馨小提醒:您可使用電腦、手機或平板進行線上課程 建議使用【Google瀏覽器-Chrome】最為穩定/【電腦】觀看效果最佳 如遇訊號不穩可確認Wi-Fi或手機網路訊號源設定

Design by Zsystem

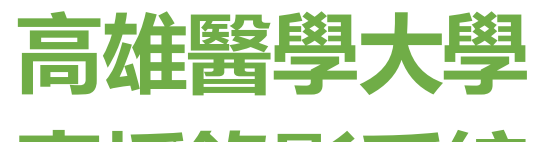

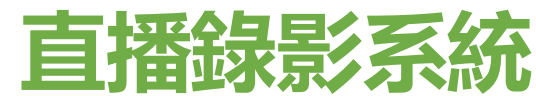

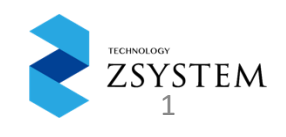

## Outline

- ·連線基本資料
- ・老師操作情境
  - ✓手動導播✓ 觀看錄影課程
- ・學生操作情境 ✓觀看直播 ✓觀看錄影課程
- ・學習歷程
- ・管理者操作情境

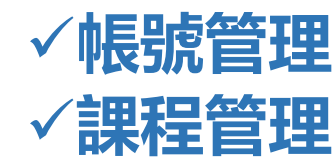

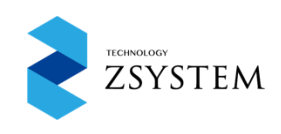

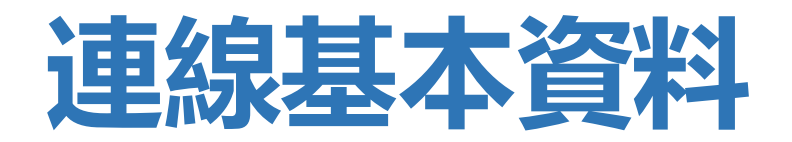

- 直播錄影系統建議使用Google Chrome瀏覽器
- 連線網址:<u>http://163.15.165.24/</u>
- 使用者角色:老師、學生、管理者
- 依照帳號權限呈現功能選單有所不同
- •學生帳號僅能觀看直播與影片播放選單

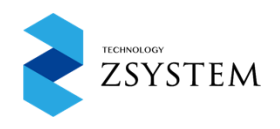

#### 系統使用步驟:

先建立系統基本資料(教師資料,學生資料,課程資料)
建立「學生授權課程」(只有管理者與教師可使用)
學生進入平台只看到被授予的課程

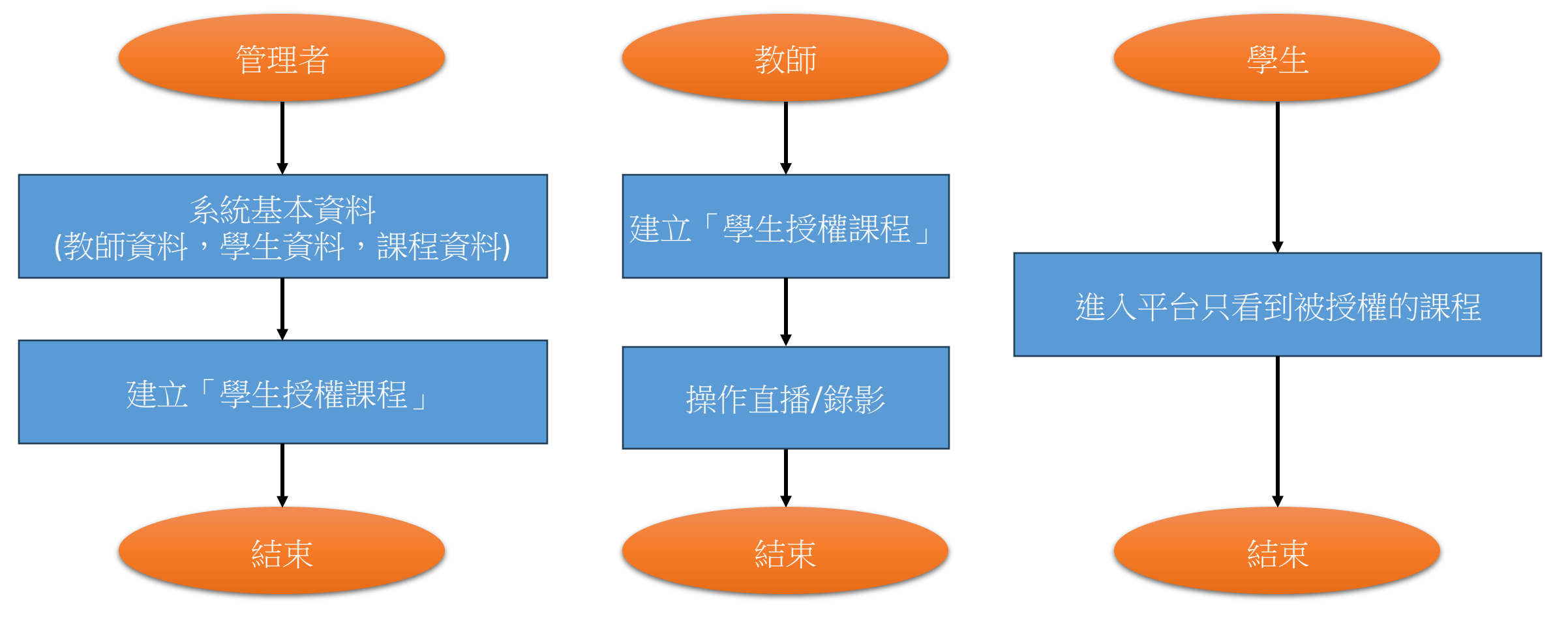

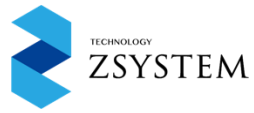

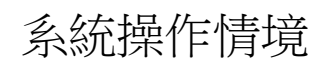

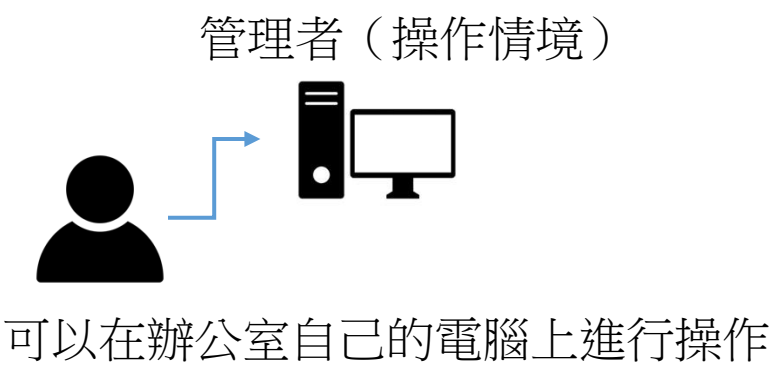

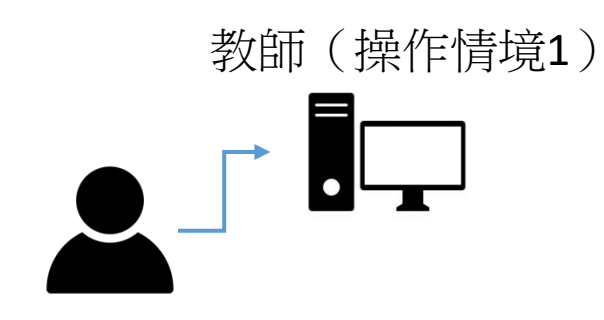

可以在辦公室自己的電腦上進行錄影 課程編輯操作

教師(操作情境2)

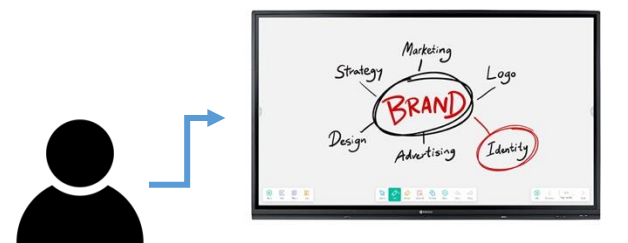

可以在教室内的電子白板進行錄影與 直播操作

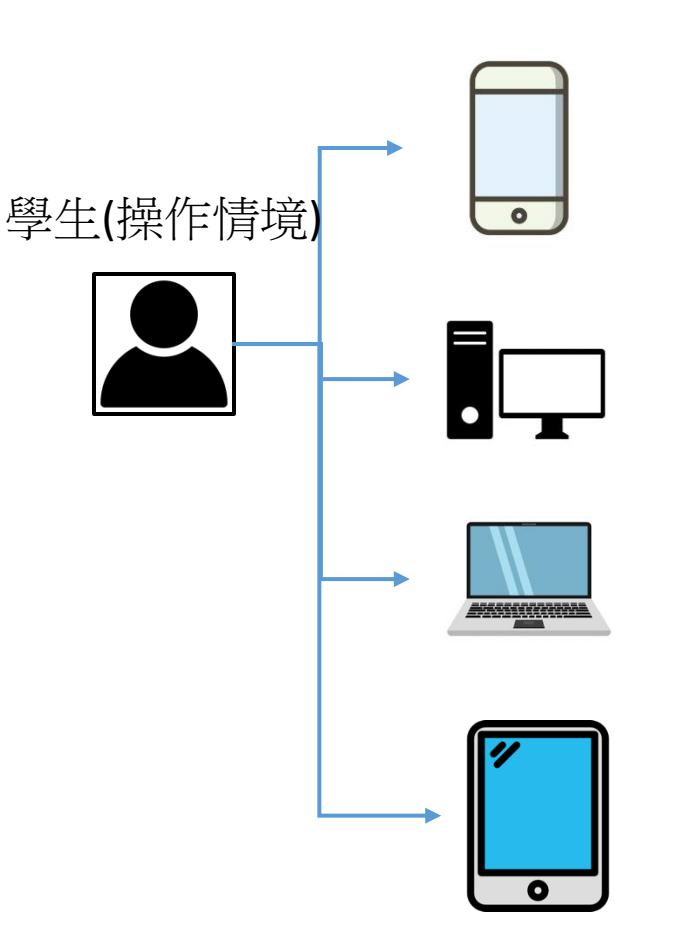

學生可以使用桌上型電腦,手機, 平板,筆記型電腦進行課程

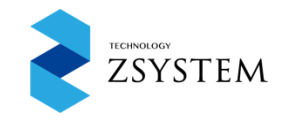

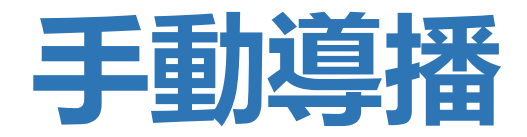

•老師登入系統,選單點選進入教室控制

| 線上直播系統 | 影片播放 | 學生授權課程 | 學習歷程 | 教室操控 | 登出 |
|--------|------|--------|------|------|----|
| 分據點    |      |        |      | ▼ 操作 | ¢  |
| 錄影教室   |      |        |      | 進入控制 |    |
|        | 共1項  |        |      |      |    |

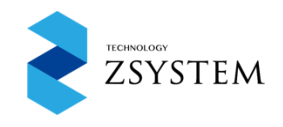

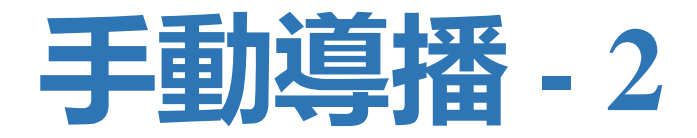

### • 進入教室控制後,必須先選擇課程才可以直播與錄影

手動導播

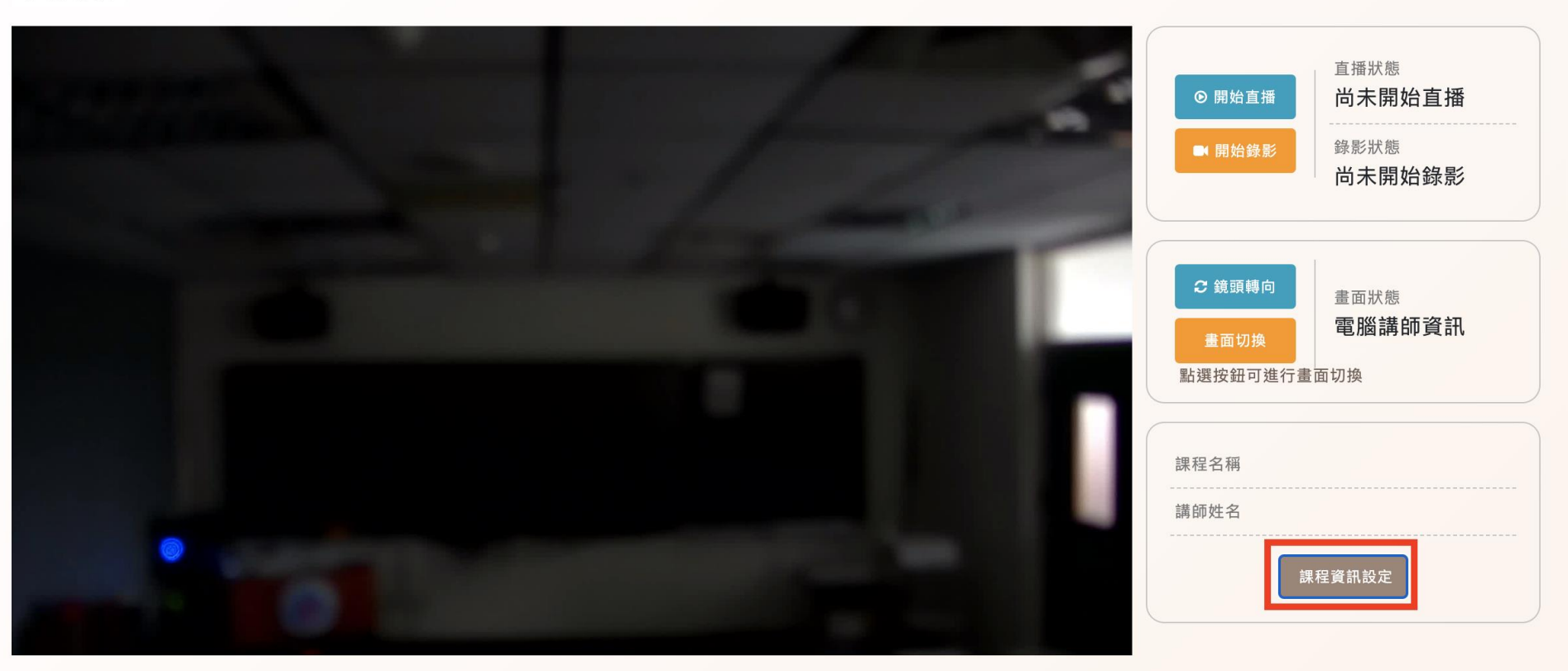

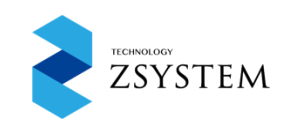

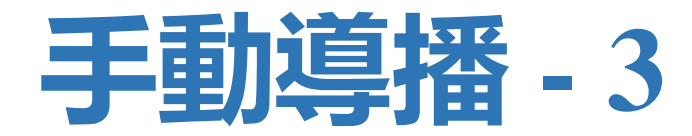

## • 選擇課程會自動帶入下方輸入欄位

| 課程資訊設定                  | ×        |
|-------------------------|----------|
| 請填寫以下課程資訊               |          |
| 請選擇                     | h        |
| ✔ 林宏糧 /113100001/藥物研發導論 |          |
| 林宏糧/113100002/2藥物研發導論   | Ļ        |
| 課程名稱                    |          |
| 藥物研發導論                  |          |
| 講師姓名                    |          |
| 林宏糧                     |          |
|                         |          |
|                         | 取消返回編輯完成 |
|                         |          |
|                         |          |

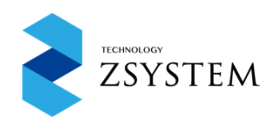

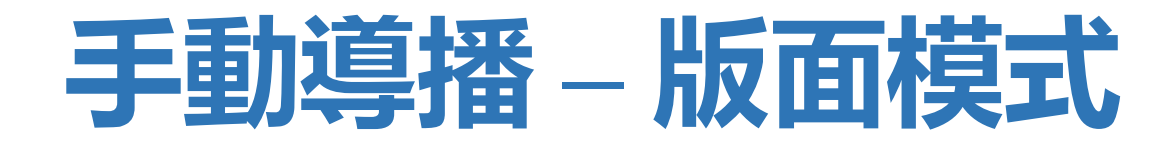

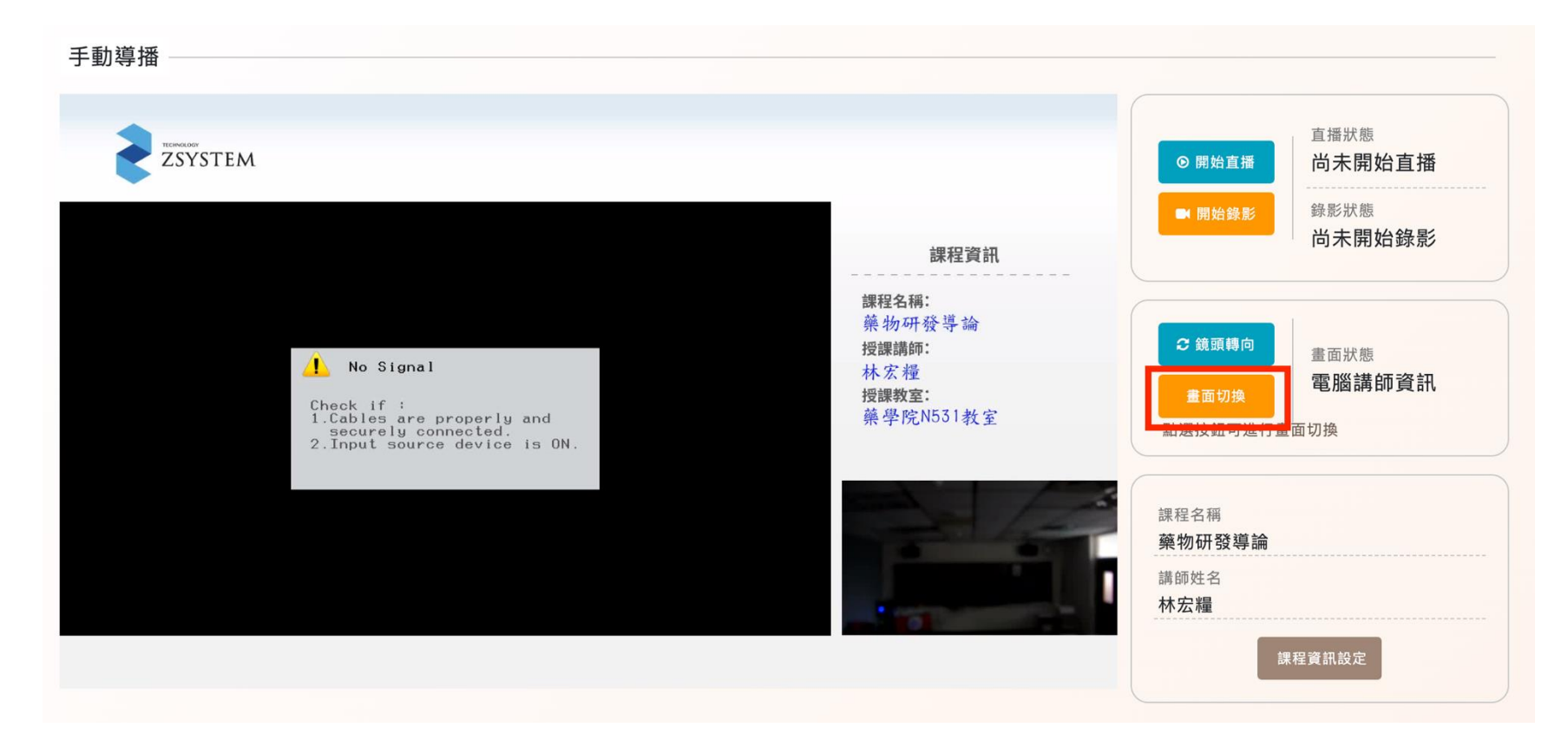

- 攝影機單畫面
- 簡報電腦單畫面
- 電腦講師資訊
- 左圖模式設定課 程資訊及會出現 在畫面上

- 直播錄影期間可進行切換模式, 編輯課程資訊
- 所視即所錄

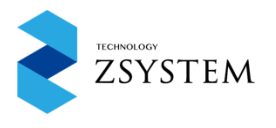

# 老師觀看錄影課程

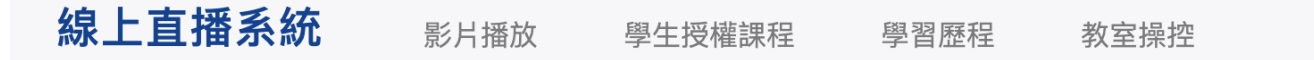

登出

| 每頁顯示 10 - 項 | <b>夏結果</b> |        |          | 搜尋:  |              |
|-------------|------------|--------|----------|------|--------------|
| 錄影日期        | 課程名稱       | ↓ 錄製地點 | ◆ 授課講師 ◆ | 是否開放 | ◆ 操作 ◆       |
| 2024-09-26  | 藥物研發導論     | 錄影教室   | 林宏糧      | 否    | 播放 編輯  刪除    |
| 2024-09-26  | 藥物研發導論     | 錄影教室   | 林宏糧      | 是    | 播放   編輯   删除 |
| 顯示第1至2項結界   | ₹,共2項      |        |          | -    | 上一頁 1 下一頁    |

- •列表呈現該老師這學期錄影課程
- 預設影片未公開,確認內容後可編輯開放

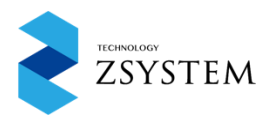

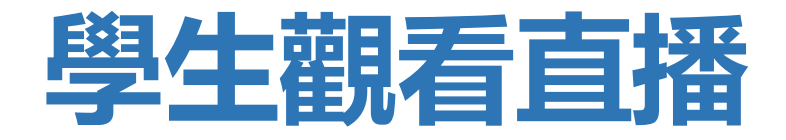

**線上直播系統** 直播

學生課程 學習歷程

登出

登出

| 直播地區 | 操作 |
|------|----|
|      | 程! |
|      |    |

- •學生修課課程有直播
- 列表才會呈現教室

| 線上直播系統 | 直播 | 學生課程 | 學習歷程 |
|--------|----|------|------|
|--------|----|------|------|

| 直播地區      | 操作   |
|-----------|------|
| 藥學院N531教室 | 進入課程 |
|           |      |

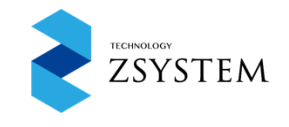

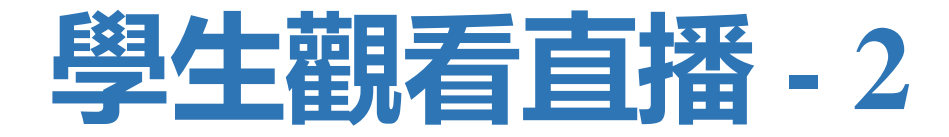

線上直播系統 直播 學生課程 學習歷程

登出

## •學生觀看直播頁面

直播教室:藥學院N531教室 課程:藥物研發導論 狀態:直播中|點擊畫面放映,點擊兩下全螢幕

TECHNOLOGY ZSYSTEM

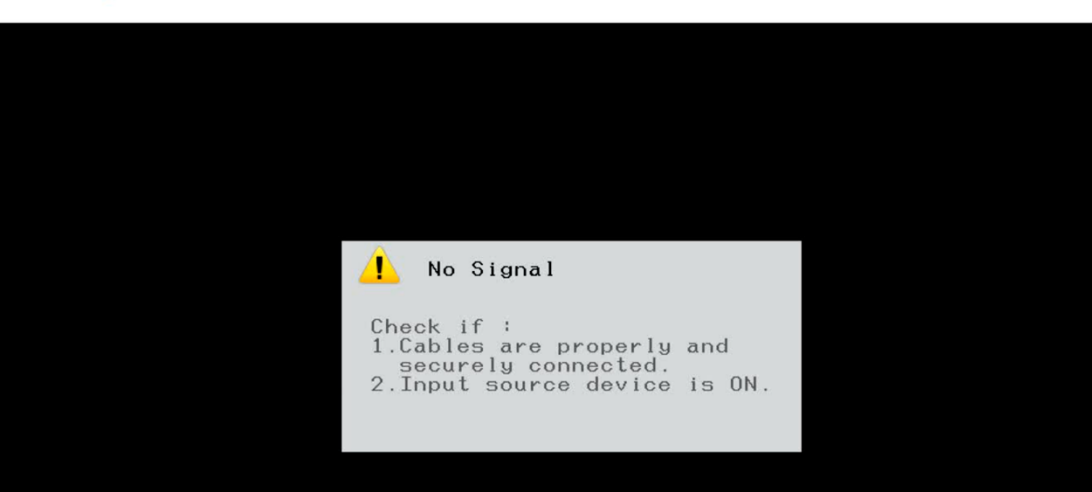

課程資訊 課程名稱: 藥物研發導論 授課講師: 林宏糧 授課教室: 藥學院N531教室

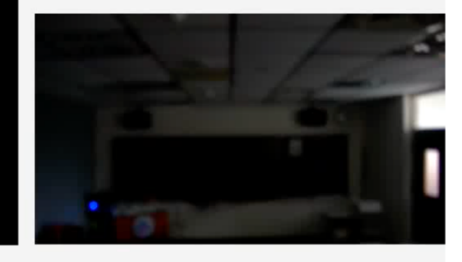

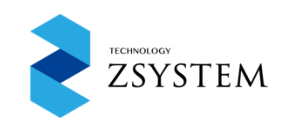

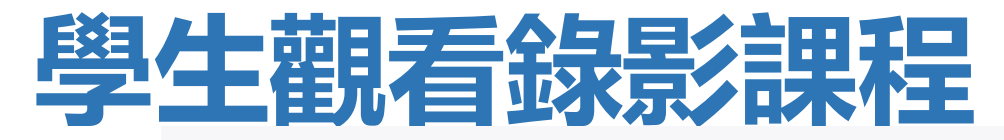

直播

線上直播系統

學生課程 學習歷程 登出

登出

#### 學生課程列表

| Show 10 ~ entries      |        |        |      |       | Search:         |  |  |  |
|------------------------|--------|--------|------|-------|-----------------|--|--|--|
| 編號 🔺 年度                | ÷      | 課程     |      | .↓ 操作 | ¢               |  |  |  |
| 1 113                  | a<br>a | 藥物研發導論 |      | 觀看    |                 |  |  |  |
| Showing 1 to 1 of 1 en | tries  |        |      |       | Previous 1 Next |  |  |  |
| 7                      |        |        |      |       |                 |  |  |  |
| 線上直播系統                 | 直播     | 學生課程   | 學習歷程 |       | <b>音</b> 日      |  |  |  |

| 每頁顯示 10 > 項結 | 果      |        | 搜尋:      |     |       |
|--------------|--------|--------|----------|-----|-------|
| 錄影日期         | 課程名稱   | ◆ 錄製地點 | ◆ 授課講師 ◆ | 操作  | ÷     |
| 2024-09-26   | 藥物研發導論 | 錄影教室   | 林宏糧      | 播放  |       |
|              | 共1項    |        | -        | 上一頁 | 1 下一頁 |

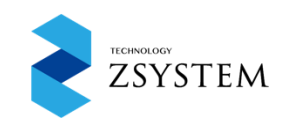

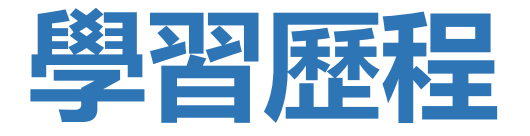

| 線上直播系統                  | 直播   | 影片播放 | 帳號管理 | 據點操控 | 學習歷程 | l          | 登出   |
|-------------------------|------|------|------|------|------|------------|------|
| Show 10 - entries       |      |      |      |      |      | Search:    |      |
| 記錄種類                    | ▲ 損  | 操作   |      |      |      |            |      |
| 直播                      | 3    | 進入   |      |      |      |            |      |
| 點播                      | 3    | 進入   |      |      |      |            |      |
| Showing 1 to 2 of 2 ent | ries |      |      |      |      | Previous 1 | Vext |

- •老師與學生可查看學生觀看紀錄
- 查看總學習時數

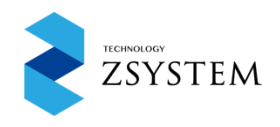

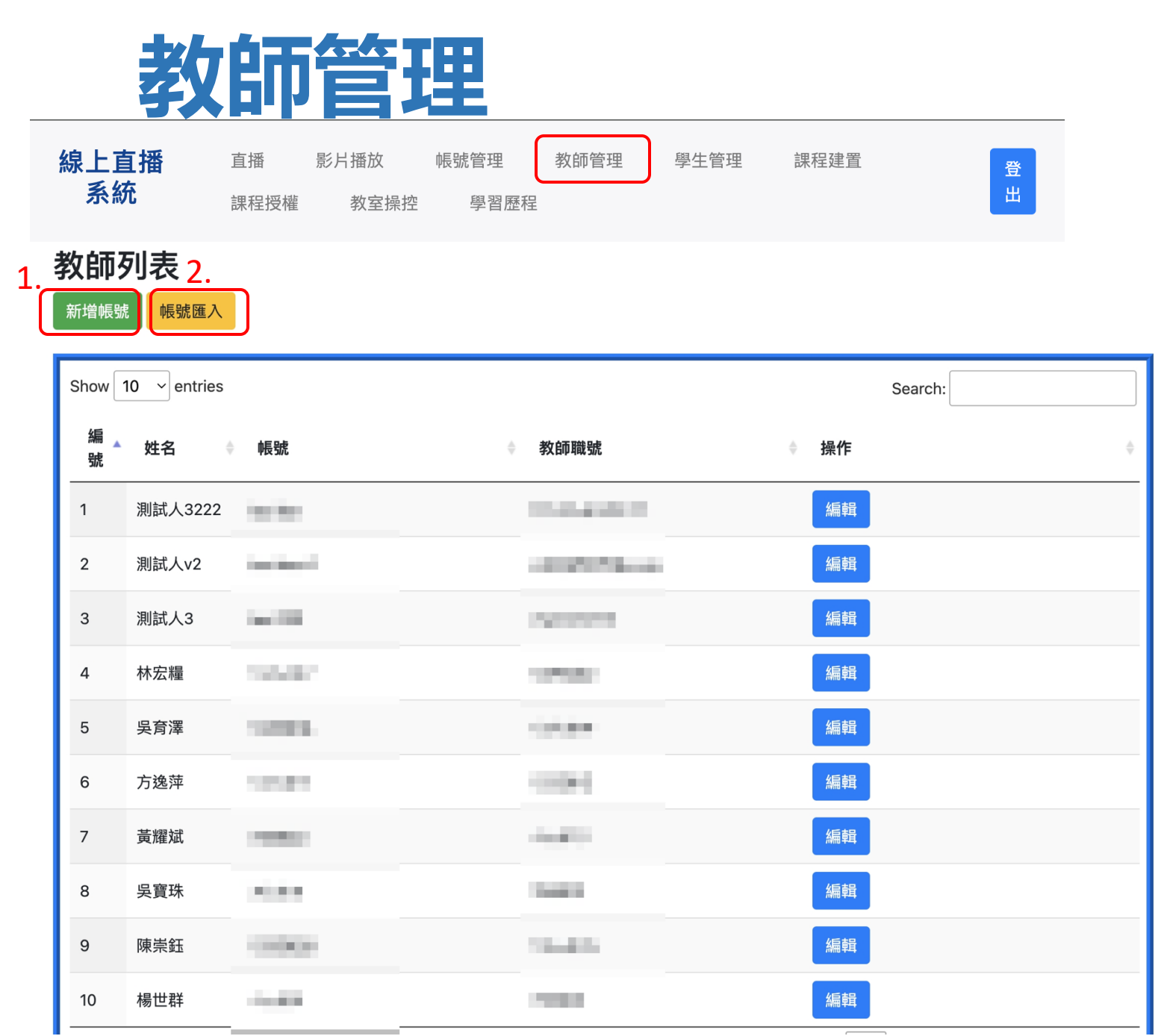

### 1.手動建立教師資訊

| 帳號                                             |                                                                |
|------------------------------------------------|----------------------------------------------------------------|
| 姓名                                             |                                                                |
| 密碼                                             |                                                                |
| 確認密碼                                           |                                                                |
| 教師職號                                           |                                                                |
| 新增级回                                           |                                                                |
|                                                | 4                                                              |
|                                                |                                                                |
| 2.1                                            | Excel 檔案匯入教師資訊                                                 |
| 2.6<br>教師帳號                                    | Excel 檔案匯入教師資訊<br>虎匯入                                          |
| 2.<br>教師帳號<br>態資料 範例                           | Excel 檔案匯入教師資訊<br>虎匯入<br>」檔案 *匯入權限自動轉為老師                       |
| 2.<br><b>教師帳</b> 號<br>態資料 範例<br>選擇檔案           | Excel 檔案匯入教師資訊<br>虎匯入<br>I檔案 *匯入權限自動轉為老師<br>選擇檔案 未選擇任何檔案       |
| 2.[<br><b>教師帳</b> 號<br>職號資料 範例<br>選擇檔案<br>確定匯入 | Excel 檔案匯入教師資訊<br>虎匯入<br>I檔案 *匯入權限自動轉為老師<br>選擇檔案 未選擇任何檔案<br>返回 |

這邊有兩種模式可以建立「教師」資訊分別是「新增帳號」與「帳號匯入」

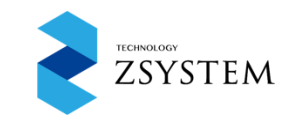

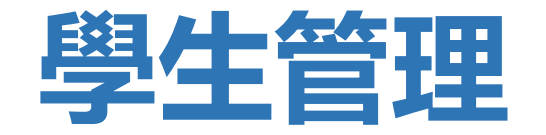

| 線上直播 | 直播   | 影片播放 | 帳號管理 | 教師管理 | 學生管理 | 課程建置 | 登 |
|------|------|------|------|------|------|------|---|
| 系統   | 課程授權 | 教室操控 | 學習歷程 |      |      |      | 出 |

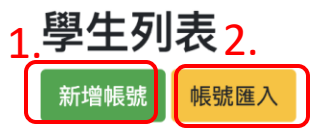

| Show 10   | Show 10 v entries Search:                   |            |   |    |                 |    |
|-----------|---------------------------------------------|------------|---|----|-----------------|----|
| 編號 🔺      | 年度                                          | 帳號         | ¢ | 操作 |                 | \$ |
| 1         | 測試1                                         | stu1       |   | 編輯 |                 |    |
| 2         | 測試2                                         | stu2       |   | 編輯 |                 |    |
| 3         | 測試3                                         | stu3       |   | 編輯 |                 |    |
| 4         | 測試4                                         | aaa123     |   | 編輯 |                 |    |
| 5         | Ken                                         | kenboy0108 |   | 編輯 |                 |    |
| Showing 1 | Showing 1 to 5 of 5 entries Previous 1 Next |            |   |    | Previous 1 Next |    |

#### 1.手動建立學生資訊

| 帳號   |    |  |
|------|----|--|
| 姓名   |    |  |
| 密碼   |    |  |
| 確認密碼 | 5  |  |
| 新增   | 返回 |  |

### 2.Excel 檔案匯入學生資訊

| 學生帳號匯入               |                                     |  |  |
|----------------------|-------------------------------------|--|--|
| 帳號資料 範例檔案 *团<br>選擇檔案 | 私 一 一 一 一 一 一 一 一 一 一 一 一 一 一 一 一 一 |  |  |
| 確定匯入返回               |                                     |  |  |
| 這邊有兩種模式<br>分別是「新增帳   | 可以建立「學生」資訊<br>號」與「帳號匯入」             |  |  |

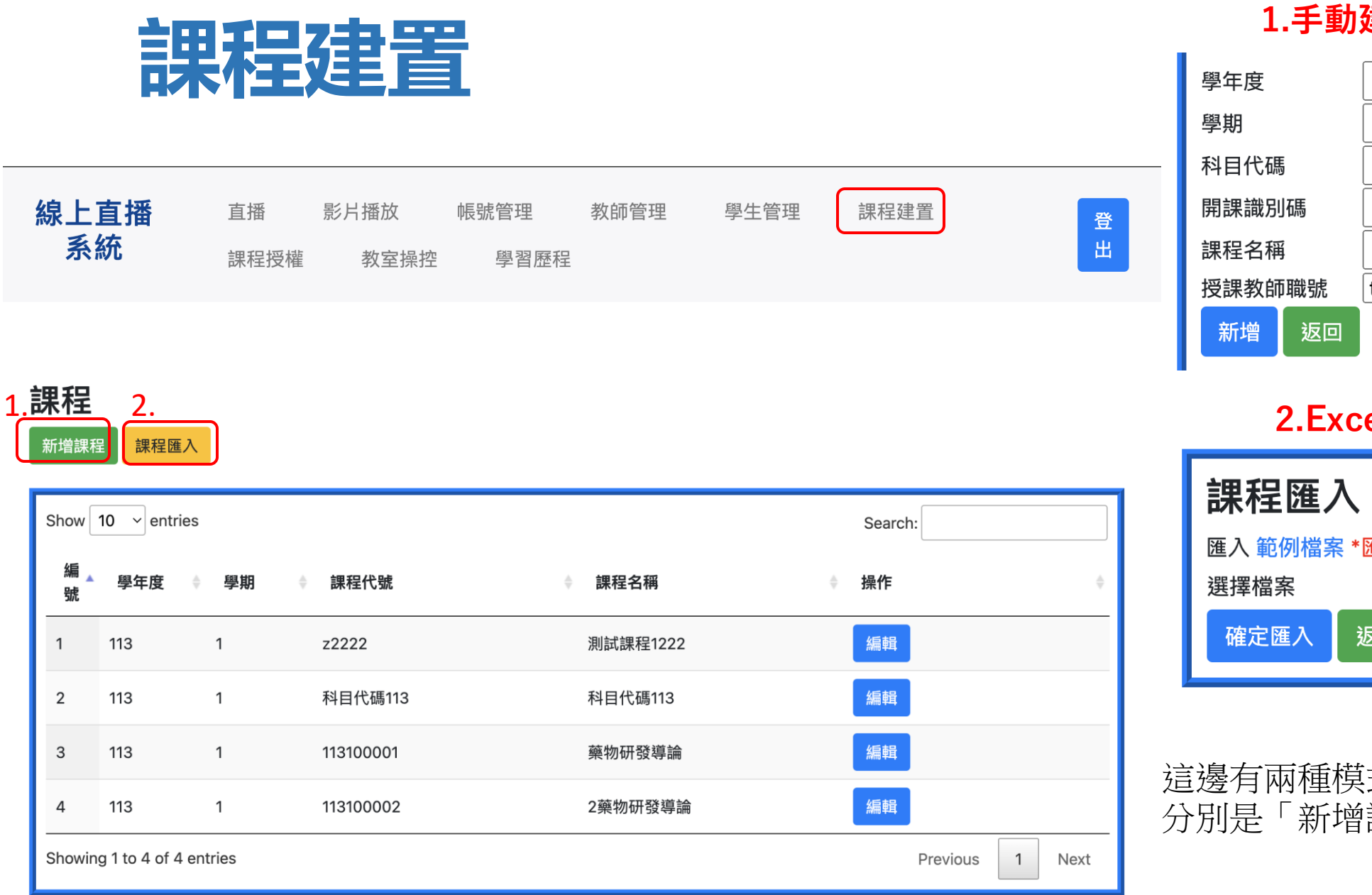

#### 1.手動建立課程資訊

| 學年度         |    |                        |
|-------------|----|------------------------|
| 學期          |    |                        |
| 斗目代碼        | į  |                        |
| <b>乳課識別</b> | 碼  |                        |
| 果程名稱        |    |                        |
| 受課教師職號      |    | t123456789222/測試人3222~ |
| 新增          | 返回 |                        |

#### 2.Excel 檔案匯入課程資訊

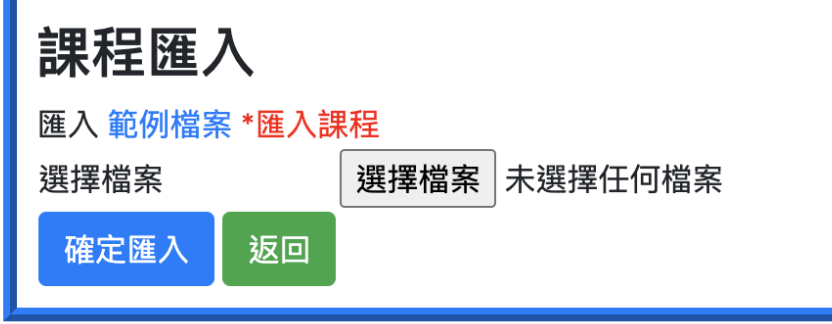

這邊有兩種模式可以建立「課程」資訊 分別是「新增課程」與「課程匯入」

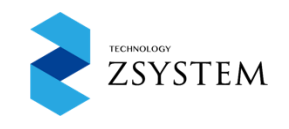

# 學生授權課程頁面-1

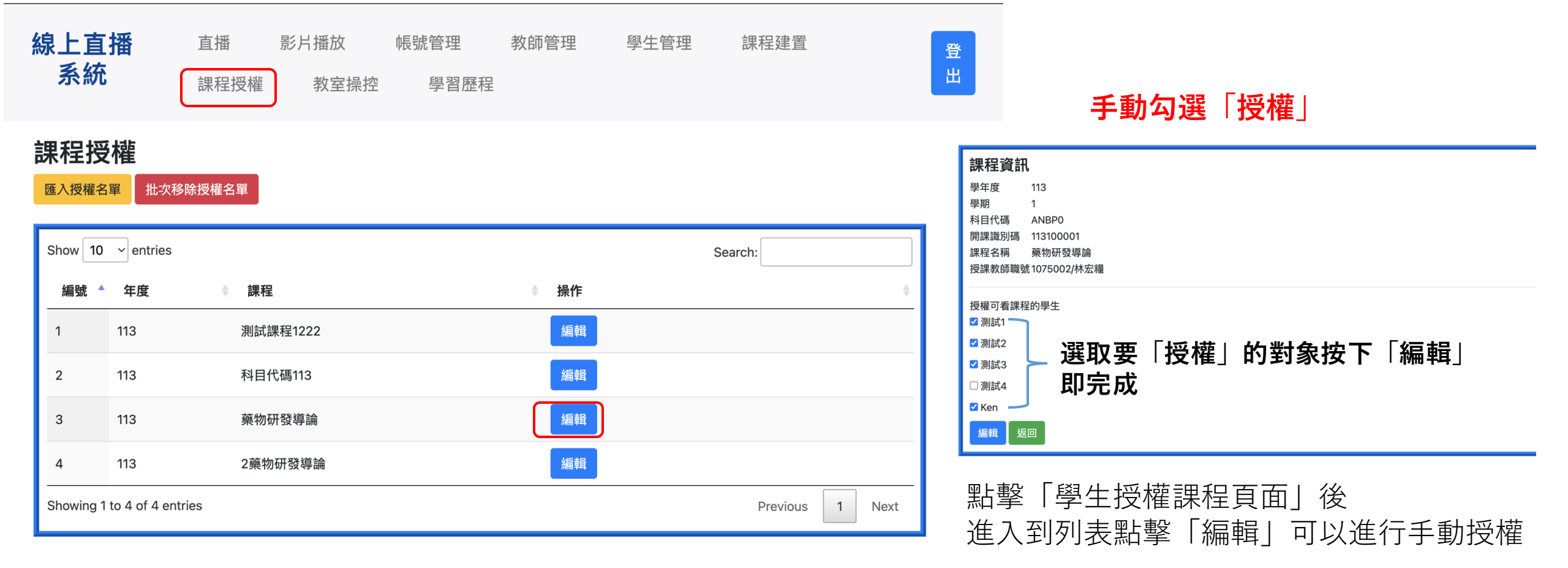

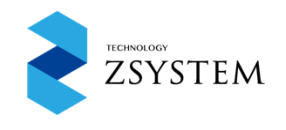

# 學生授權課程頁面-2

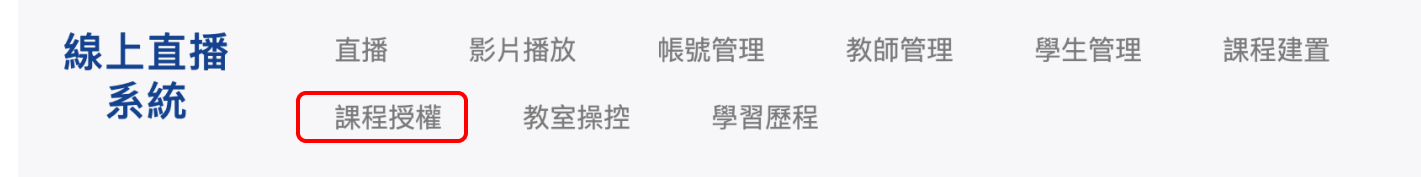

#### 課程授權 2.

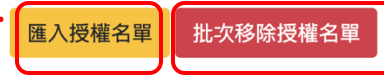

| Show 10 v entries |                                             |          | Search:     |  |
|-------------------|---------------------------------------------|----------|-------------|--|
| 編號 🔺              | 年度                                          | ◆ 課程     | <b>◆ 操作</b> |  |
| 1                 | 113                                         | 測試課程1222 | 編輯          |  |
| 2                 | 113                                         | 科目代碼113  | 編輯          |  |
| 3                 | 113                                         | 藥物研發導論   | 編輯          |  |
| 4                 | 113                                         | 2藥物研發導論  | 編輯          |  |
| Showing 1         | Showing 1 to 4 of 4 entries Previous 1 Next |          |             |  |

### 1.Excel匯入學生授權課程

| 課程授權匯入       |    |      |         |  |
|--------------|----|------|---------|--|
| 匯入範例檔案 *匯入課程 |    |      |         |  |
| 選擇檔案         |    | 選擇檔案 | 未選擇任何檔案 |  |
| 確定匯入         | 返回 |      |         |  |

登 出

| 2.Excel 匯入「移除」授權名單 |             |  |  |  |
|--------------------|-------------|--|--|--|
| 課程匯入               |             |  |  |  |
| 匯入 範例檔案 *匯入課程      |             |  |  |  |
| 選擇檔案               | 選擇檔案未選擇任何檔案 |  |  |  |
| 確定匯入返回             |             |  |  |  |
|                    |             |  |  |  |

這邊有兩種模式分別 「授權」與「移除授權」兩個方式可以使用

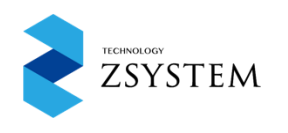